# PowerPoint 基本操作

|                   | - 目 %  | た -         |        |       |
|-------------------|--------|-------------|--------|-------|
| 1. PowerPoint の起動 | •••••• | •••••       |        | 2     |
| 2.スライドのサンプル       | •••••  | •••••       |        | 3     |
| 3.スライドの作成         |        |             |        | 4     |
| 4.文字の入力           |        |             |        | 5     |
| 5 図の作成(クリップアート)   |        |             |        | ß     |
|                   | •••••• | ••••••••••• |        | <br>c |
|                   | •••••  | •••••       | •••••• | ~     |
|                   | •••••  | •••••       |        | 7     |
| 8 . アニメーション効果     | •••••• | •••••       |        | 8     |
| 9.スライドショーの実行      | •••••• | •••••       |        | 9     |
| 10.スライドの印刷        | •••••  |             |        | 10    |
| 11.ノート機能          | •••••  |             | •••••• | 11    |

# プレゼンテーションとは・・・

特定のテーマについて発表すること。自分の考えや主張を相手に 正しく伝達し、理解・納得してもらうことが目的である。 OHPやノートパソコンなど、視聴覚機器やプレゼンテーション ツールを活用することで、より効果的なプレゼンテーションを行う ことができる。

## 1. PowerPoint の起動

画面下にある[PowerPoint]のアイコン 💽 をクリックする。

# 画面の構成

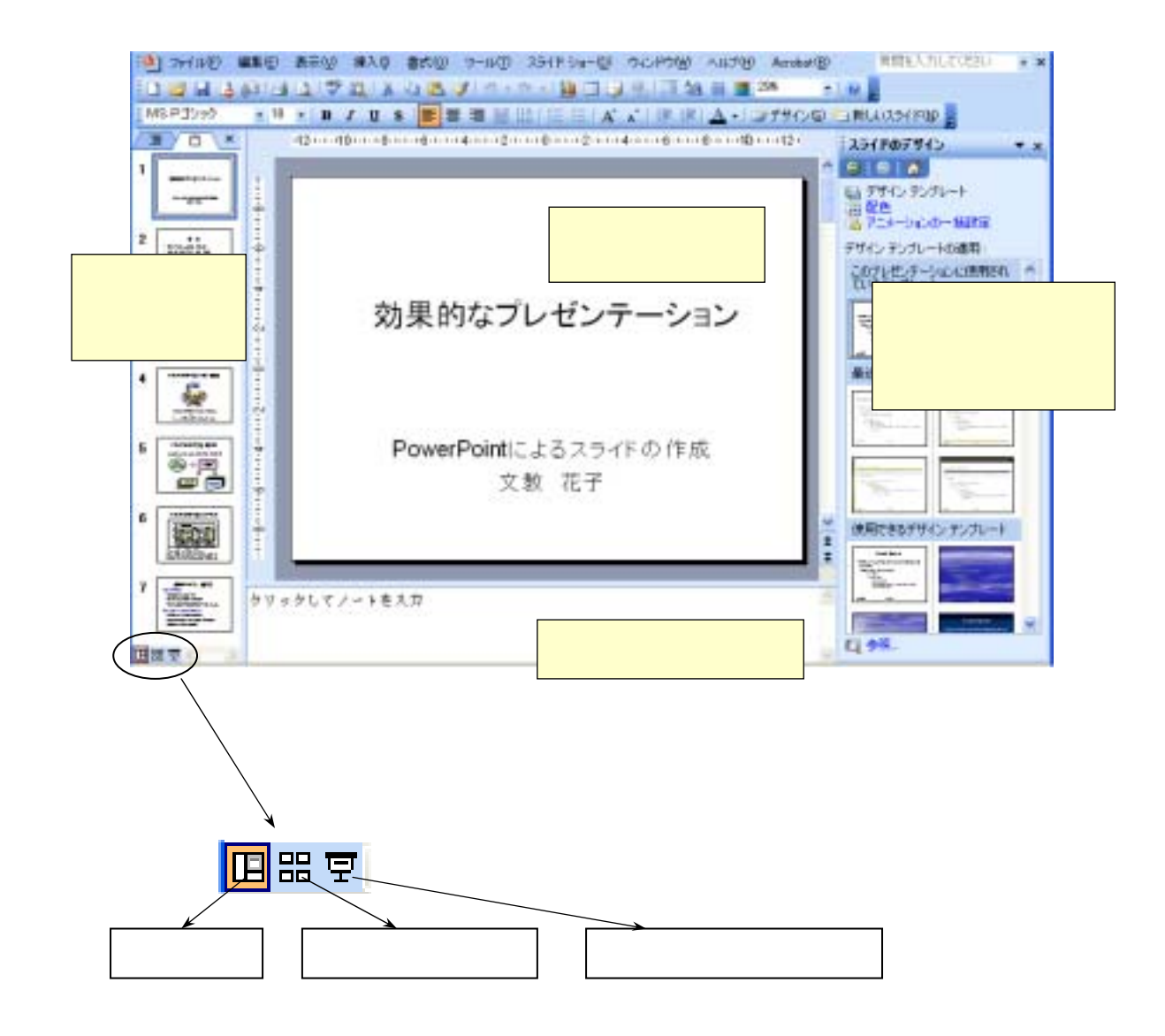

#### 画面の説明

複数のスライドを縮小して表示するウィンドウ。 スライドを作成するためのメイン画面。 スライドのデザイン、配色の変更など、さまざまな作業を行うためのウィンドウ。 ウィンドウの開き方 表示 - 作業ウィンドウ ノート (プレゼンテーションの発表時に使うメモ原稿)を作成・表示するためのウィンドウ。

作成したスライドの保存

ファイル - 名前を付けて保存 (保存先とファイル名を指定する)

# 2.スライドのサンプル

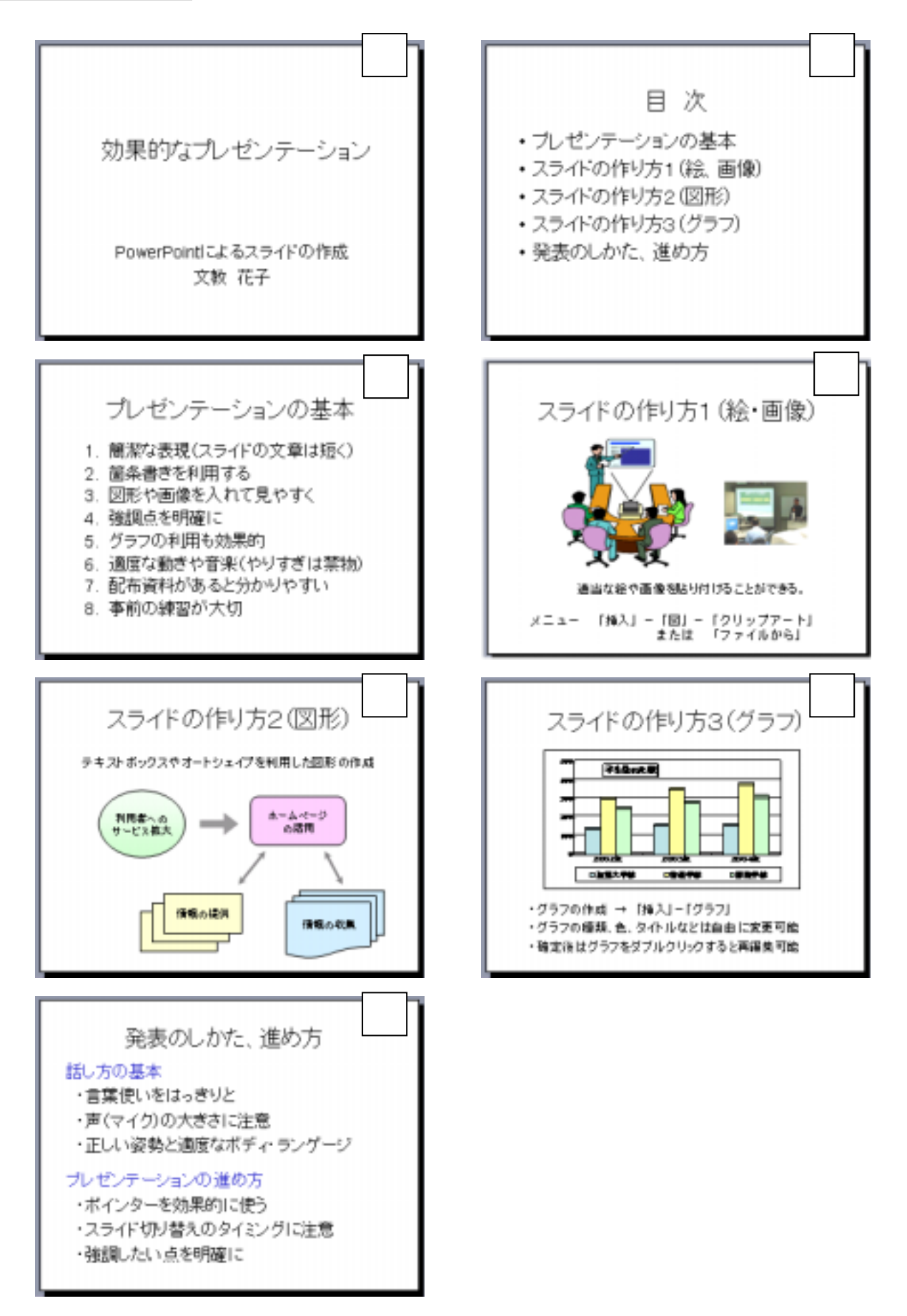

作業ウィンドウを表示しておくとよい

3.スライドの作成

新しいスライドの追加

メニューの 挿入 - 新しいスライド

(スライドを削除する場合は、「スライド縮小表示ウィンドウ」で不要なスライドを選び、 Delete キーを押す)

主なスライドの種類(スライドのレイアウト)

(1)タイトル用のスライド

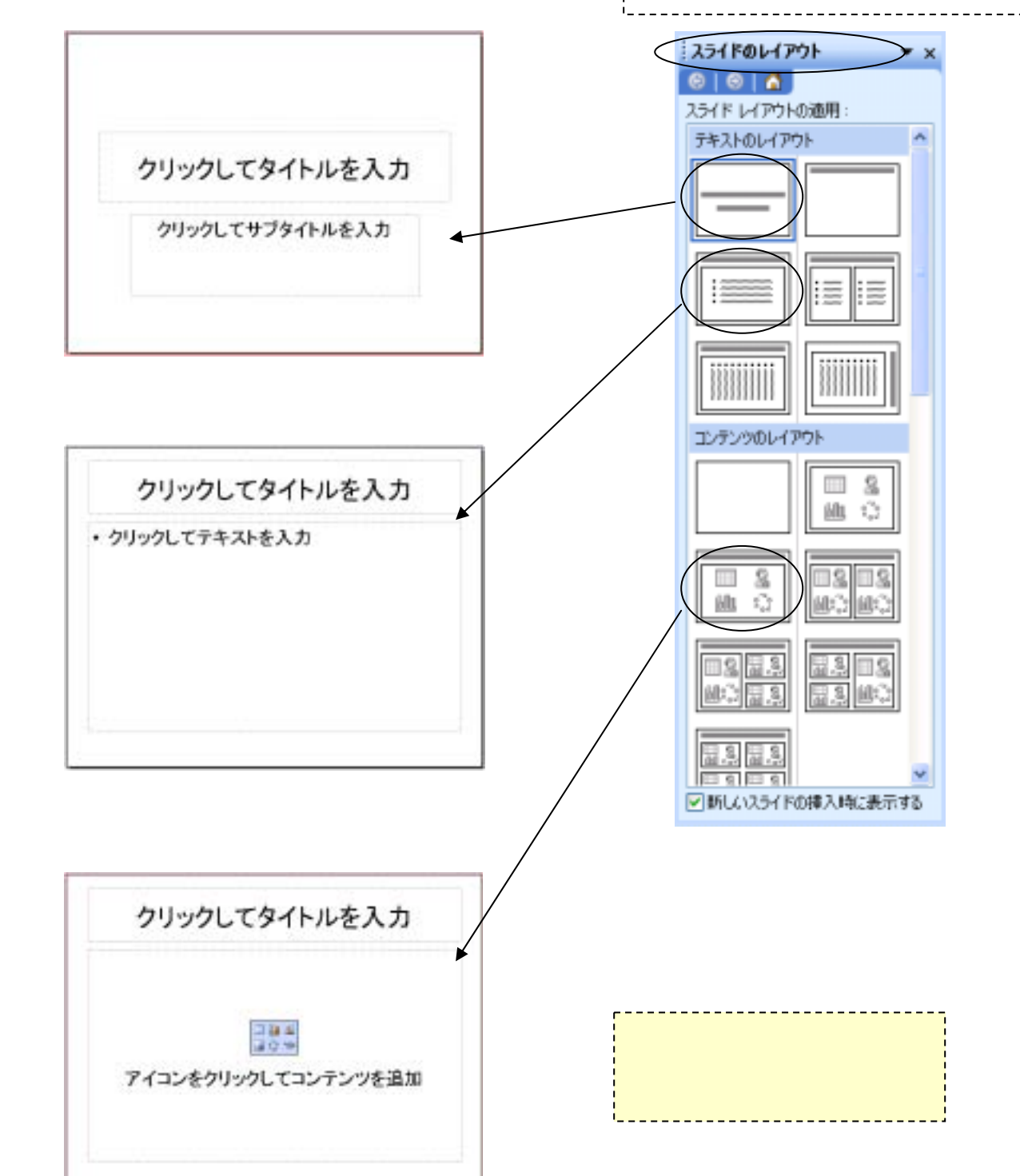

#### 4.文字の入力

(1)枠の中をクリックして文字を入力する

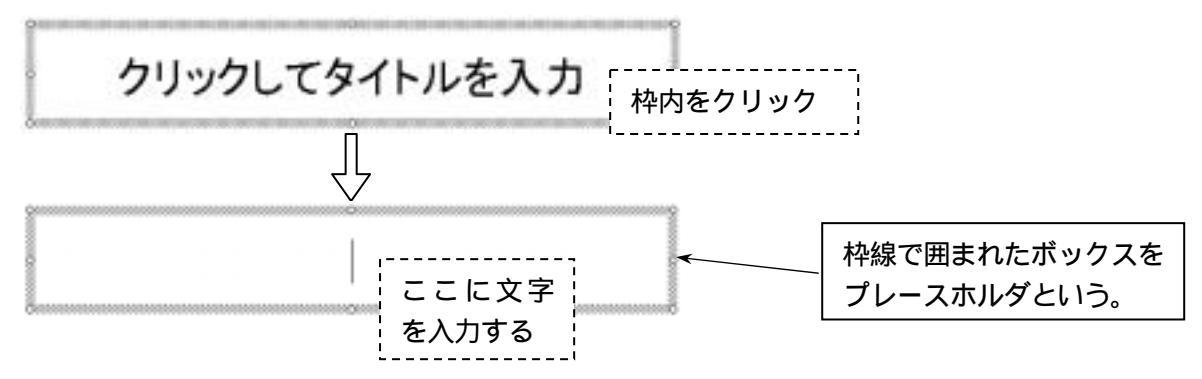

- (2)新しい枠を作成して、文字を入力する メニューの 挿入 - テキストボックス - 横書き をクリックして、文字枠を作成する。
- (3) 枠サイズの変更

境界線上にあるハンドルマークをドラッグすると、枠のサイズを変更できる

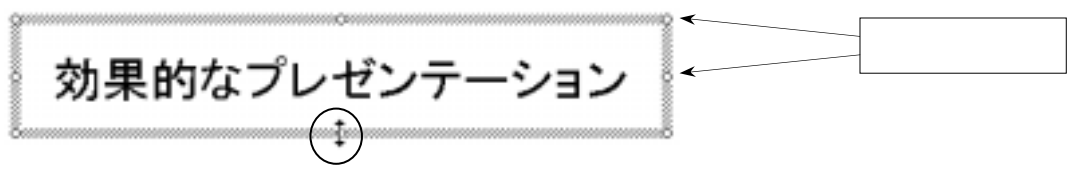

(4)枠の移動

マウスを境界線に近づけ、十字形のマウスカーソルをドラッグすると、枠を移動できる。

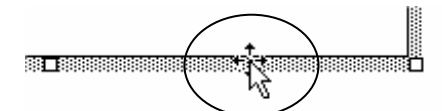

(5)枠線の色、線種設定、枠の塗りつぶし

|                                                            |                  | 界線の近くを右クリック                                                                       |
|------------------------------------------------------------|------------------|-----------------------------------------------------------------------------------|
| 効果的なプレゼンテーション<br>♪                                         | ×                | 切り取り(①<br>コピー(©)<br>貼り付け(®)<br>図として(保存(S)                                         |
|                                                            | A<br>i≡          | テキストの編集(2)<br>フォント(E)<br>箇条書きと段落番号(E)<br>グループ(E)(2) ▶                             |
| たい<br>本部の<br>本部の<br>本部の<br>本部の<br>本部の<br>本部の<br>本部の<br>本部の | 5<br>1<br>1<br>1 | ■原P(B)<br>オートシェイブの既定値に設定(D)<br>アニメーションの設定(D)<br>オブジェクトの動作設定(A)<br>プレースホルダの書式設定(D) |
|                                                            | 9                | 定義の<br>バイパー 「プレースホルダの書式設定」<br>をクリック                                               |

r-----i

Avola

(1)「クリップアートの挿入」をクリックする

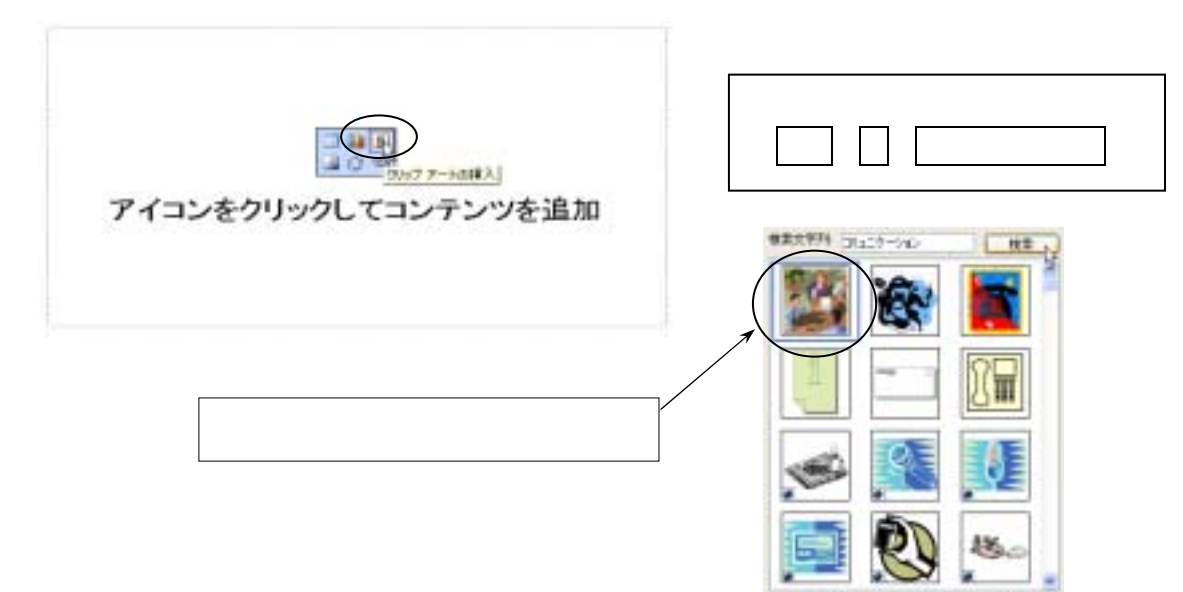

6.グラフの作成

(1)「グラフの挿入」をクリックする

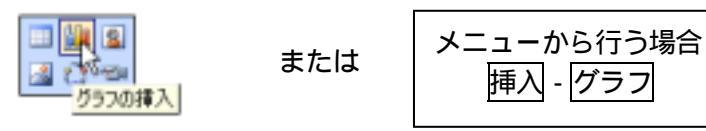

(2) ワークシートの文字、数値を変更する

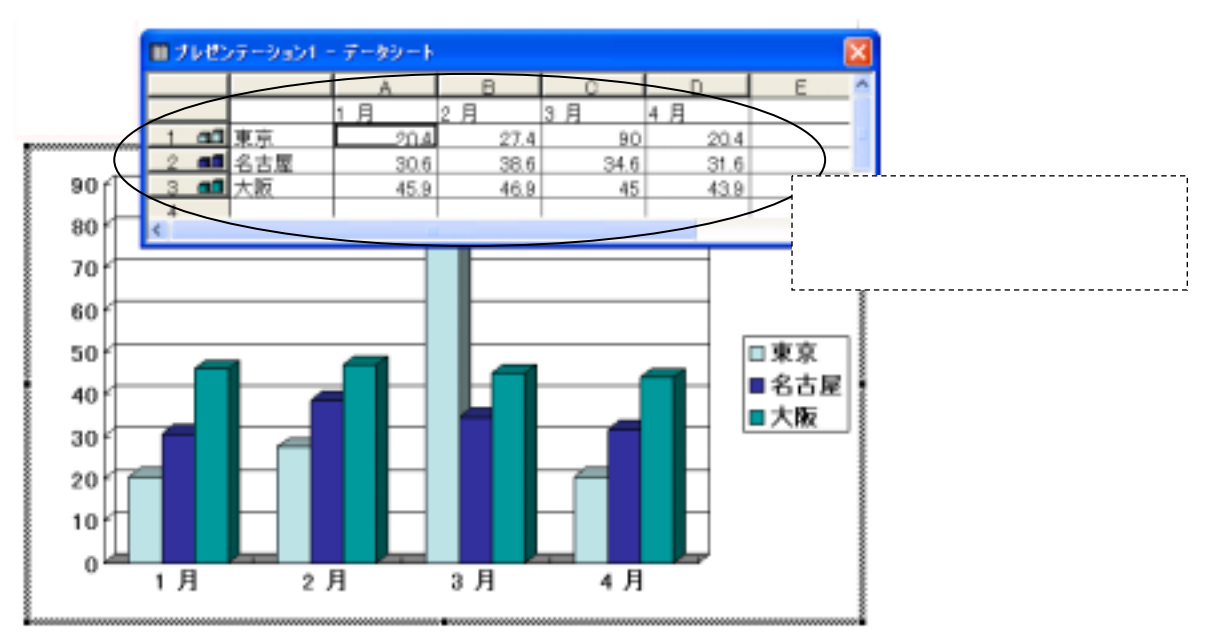

(3) グラフを確定する グラフ領域の外側(あいているところ)をクリックする。

(4) グラフを再度修正する グラフ領域の内側をダブルクリックする。

## (1)スライドにデザインを付ける

メニューの 書式 - スライドのデザイン

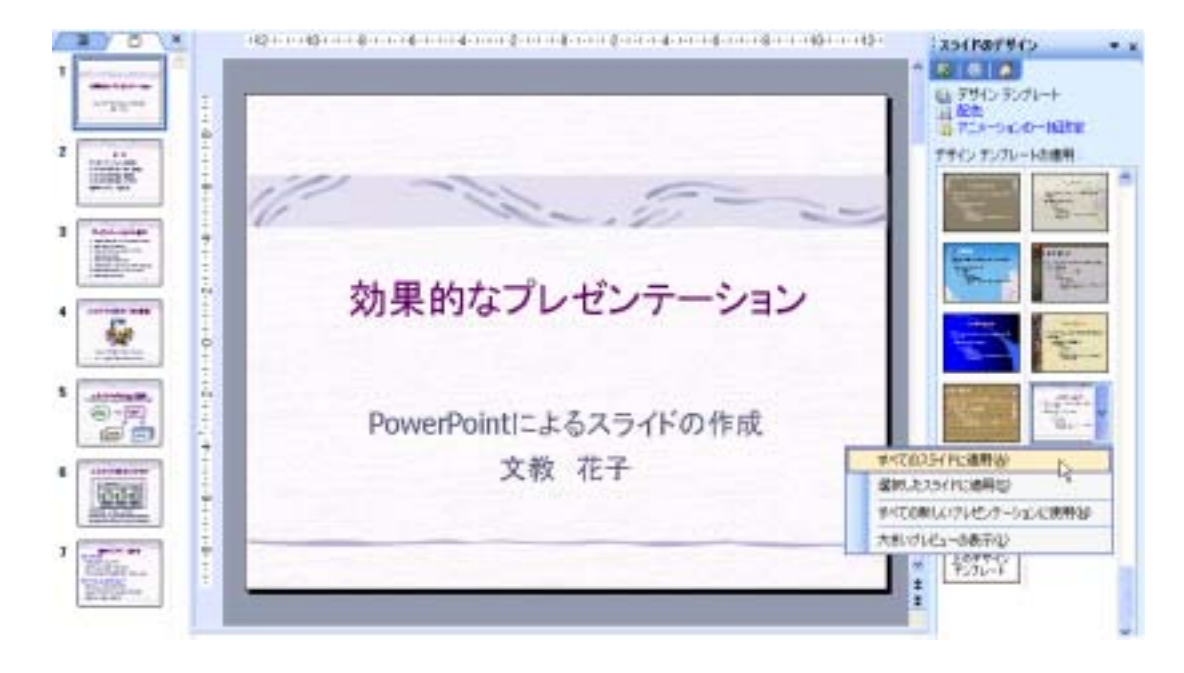

- ・すべてのスライドに同じデザインを適用することも、スライド別にデザインを変えることも可能。 ・デザインのひな形 (スライドマスタという)を、自分の好きなスタイルに変更できる。 表示 - マスタ - スライドマスタ をクリックして、ひな形を変更する。
- (2)スライドの配色を変更する

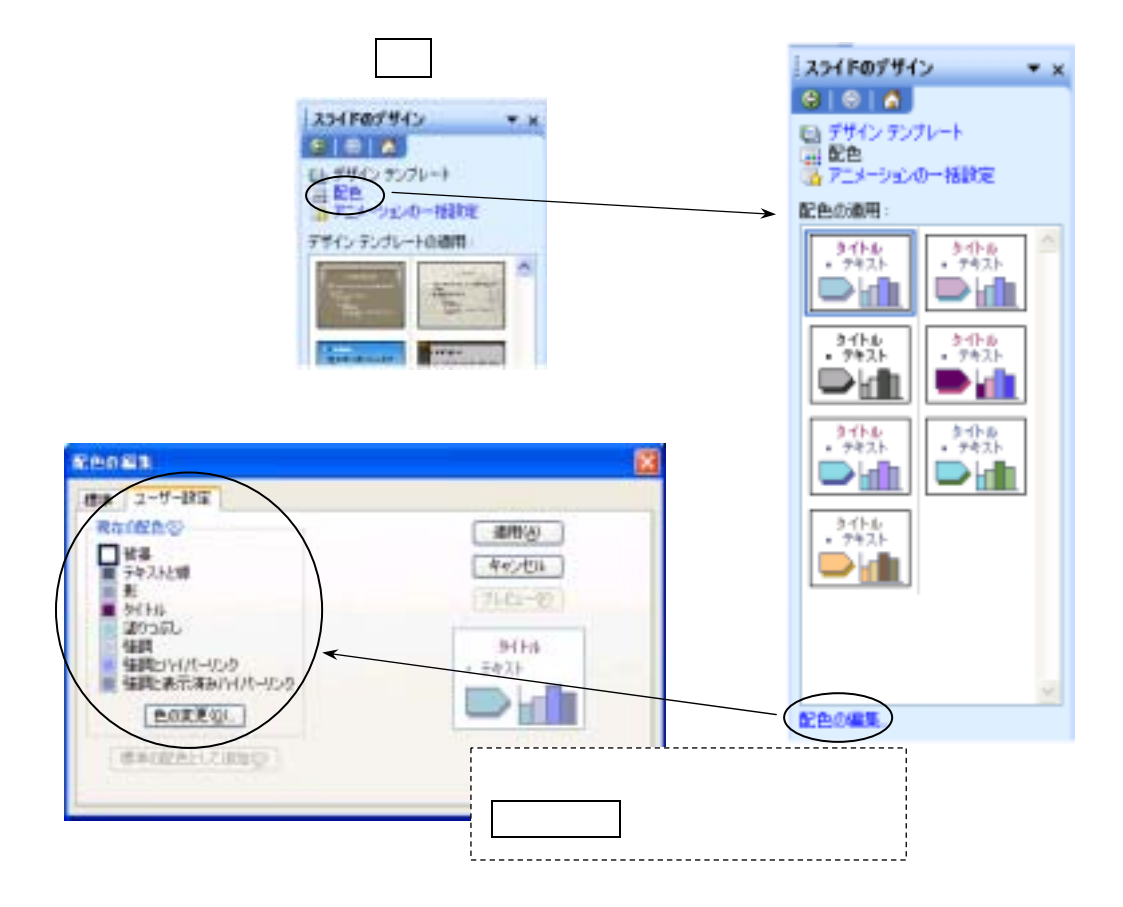

(1)画面の切り替えに動きを入れる

メニューの スライドショー - 画面切り替え

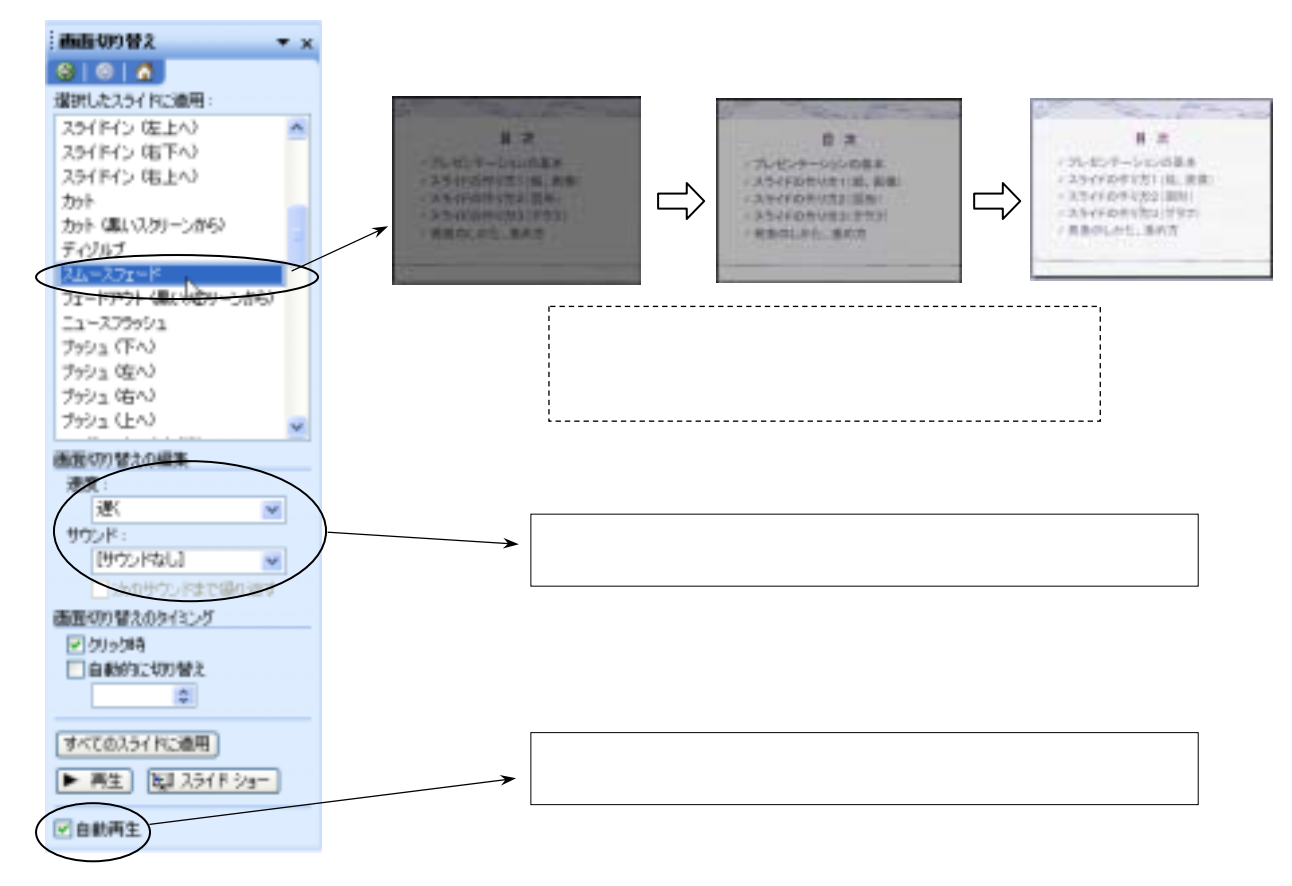

(2)アニメーションの設定 メニューの スライドショー - アニメーションの設定 文字などの表示に、動きを入れる。

| Construction and the second second se |            |                                              | アニメーションの政治              | * × |
|----------------------------------------------------------------------------------------------------|------------|----------------------------------------------|-------------------------|-----|
|                                                                                                    | 効果の追加 - 開始 |                                              | 10 10 H H H H H         | -   |
| 1                                                                                                    | をクリック      | <ul> <li>(金 第時位)</li> <li>(金 第時位)</li> </ul> | 1 1 135(84)             |     |
|                                                                                                    |            | # 1700                                       | • 0+ 10LE               |     |
|                                                                                                    | 目次         | 1 7.3-91.400PD                               | \$ 57510F               |     |
| (                                                                                                    | - in the   |                                              | 3 5 fr03.<br>208058800. | -   |
| -7= 1101                                                                                                    | 動きを入れた     | こい文字                                         |                         | -   |
| 771501                                                                                                    | をクリック      |                                              |                         |     |
| * スライトの1                                                                                                    | 乍り万~(~     | T I                                          |                         |     |
| 「スライドの                                                                                                    | 乍り方3(グラフ)  |                                              |                         |     |
| * 発表のしか                                                                                                    | た、進め方      |                                              |                         |     |

| 効果の追加                    |                                                                  |
|--------------------------|------------------------------------------------------------------|
| ★ 開始<br>※ <sub>G毎調</sub> | ;) スライドを表示するときに、文字に動きを入れる。(通常はこれで十分)<br>コ) スライド表示の途中で、文字に動きを入れる。 |
| 🗲 (終了                    | -<br><sub>7)</sub> スライド表示の最後に、文字に動きを入れる。                         |
| 🏊 削除                     | 効果を削除する                                                          |

9.スライドショーの実行

(1)スライドショーを実行する (プレゼンテーションの実演)

メニューの スライドショー - 実行

または 右図下の スライドショー ボタンをクリック

(2) スライドショーを途中で終了する

スライドショーの画面で右クリック スライドショーの終了

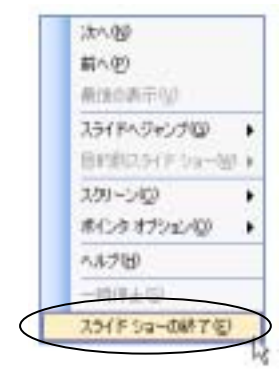

または キーボードの ESC キーを押す

| i            | 画面切り替え 🔹           | × |
|--------------|--------------------|---|
|              | 8   8   8          |   |
| j            | 選択したスライドに適用:       |   |
|              | スライドイン 佐上へ)        | ~ |
|              | スライドイン (店下へ)       |   |
|              | スライドイン(宅上へ)        |   |
|              | <b>カット</b>         | _ |
|              | カット (黒いスクリーンがら)    |   |
|              | ティジルブ              |   |
|              | 24-271-6           |   |
|              | フェードアウト(肌にもむりーンから) |   |
|              | ニュースフラッシュ          |   |
| $\backslash$ | ブッシュ (下へ)          |   |
|              | ブッシュの生への           |   |
|              | マッシュの白へい           |   |
|              | 7991 (EA)          | ¥ |
| i            | 画面のの替えの編集          |   |
|              | 速度:                |   |
|              | 迷 💌                |   |
|              | サウンド:              |   |
|              | (サウ/肉山) 💌          |   |
|              | □ 次のサウンドまで緩り速す     |   |
| i            | 面面切り替えのタイミング       |   |
|              | 図の時                |   |
|              | 自動的に切り替え           |   |
|              |                    |   |
|              | $\backslash$       |   |
|              | すべてのスライドに適用        |   |
|              | ▶ 再生 EI 25(E2a-    | ) |
|              |                    |   |
| [            | ✓ 自動再生             |   |

(3) スライドショーを途中で別のページへジャンプする

スライドショーの画面で右クリック

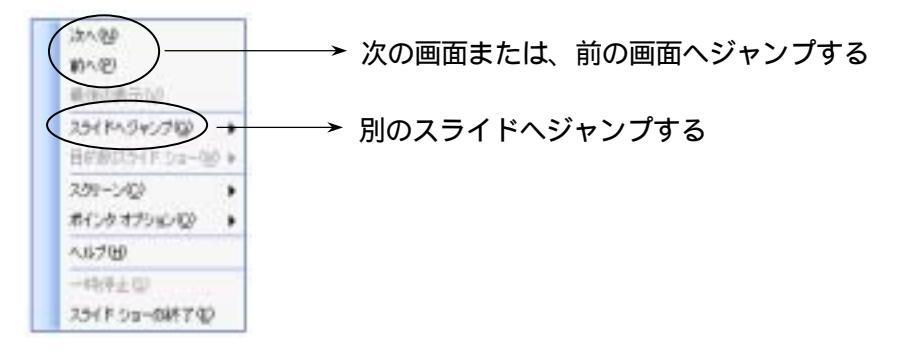

(4)マウスを使って、スライドの上に文字を書く

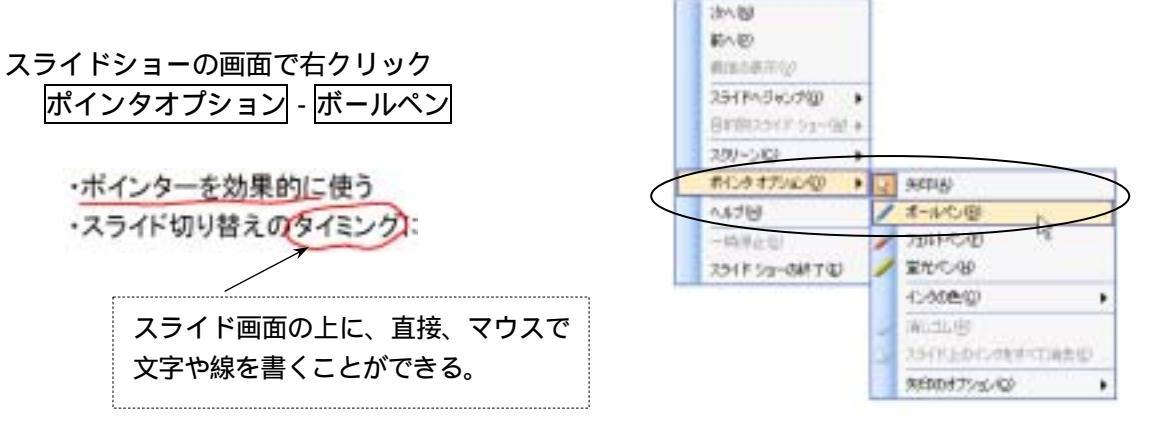

# 10.スライドの印刷

スライドの印刷には、次の2通りの方法がある。用途に応じて使い分けるとよい。

スライドの印刷 ・・・ 1枚のスライドを1ページずつ印刷する 配付資料の印刷 ・・・ スライドを縮小し、1ページに複数のスライドを印刷する

(1) スライドの印刷

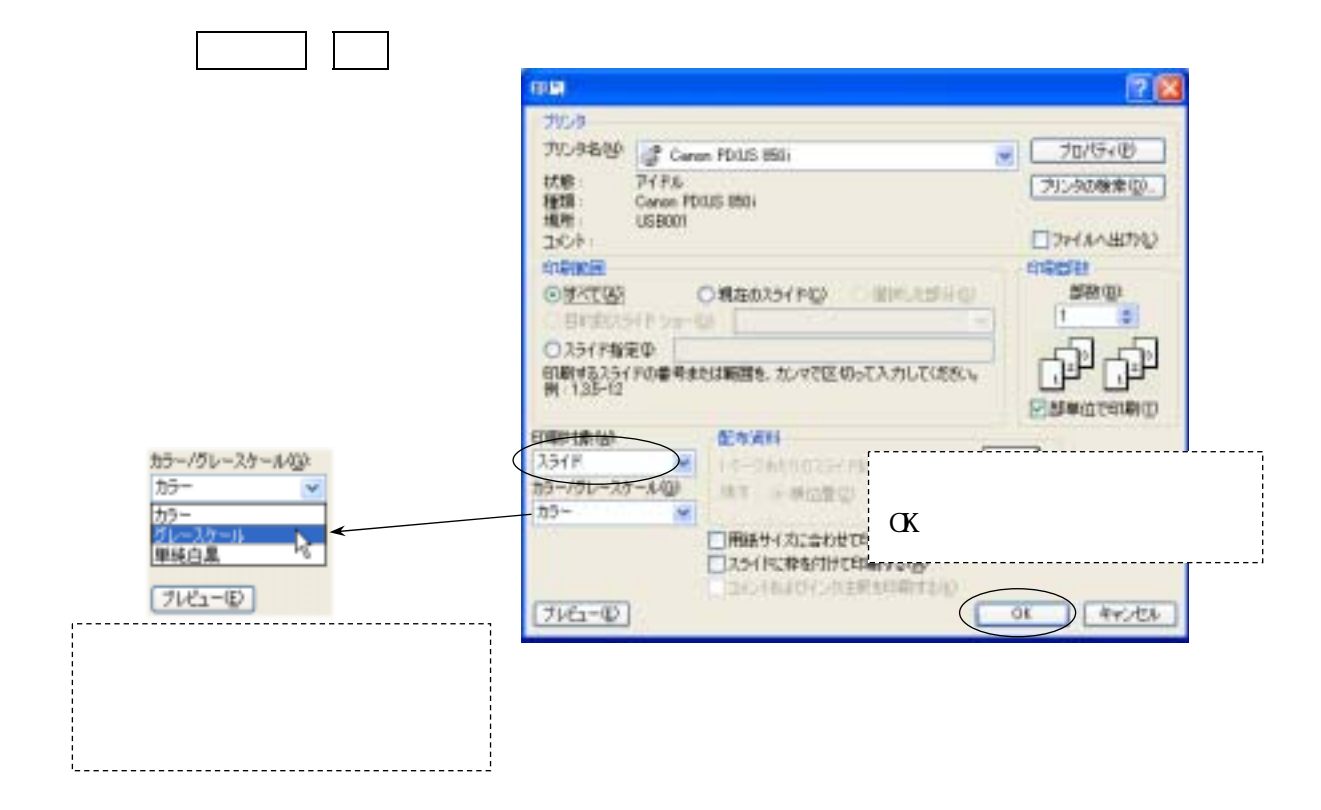

(2)配付資料の印刷

プレゼンテーション発表時に、配布することを目的として、スライドを縮小して印刷する。 1ページ当たりのスライド枚数に応じて、以下のような印刷パターンがある。

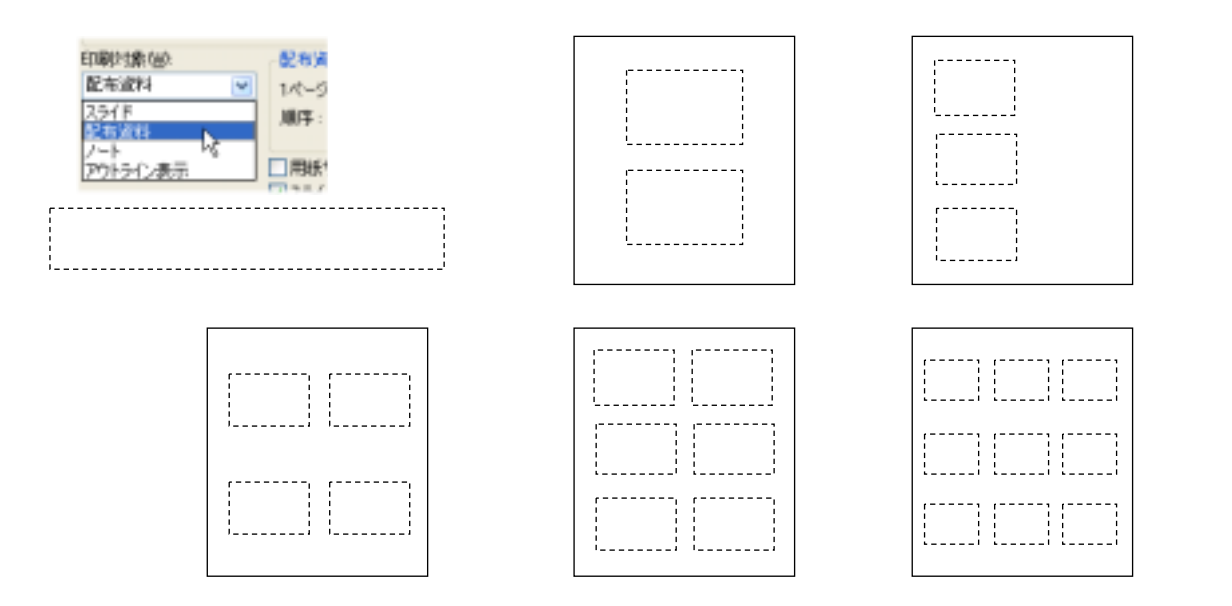

# 11.ノート機能

プレゼンテーションを行うときのノート(覚え書き、メモ原稿)を作成する。1枚1枚のスライドごと に、作成することができる。ノートには、以下のような内容を記録しておくとよい。

> そのスライドを発表するときに、必ず言うべきことや行うべきこと。 スライドに書かれていない内容についての補足説明。 その他、特に強調したい点など。

ノートの作成方法 メニューの 表示 - ノート

|                           |                                             |                                         |                 | これはスライ              | 1 F                                          |
|---------------------------|---------------------------------------------|-----------------------------------------|-----------------|---------------------|----------------------------------------------|
|                           | 効果的                                         | りなプレゼ                                   | ンテーシ            | ノヨン                 |                                              |
|                           | Powe                                        | erPoint によるス<br>文教 花                    | スライドの作<br>子     | ■反                  |                                              |
| (発表す<br>・資料<br>・室内<br>・マイ | る前の確認事項<br>を全員に配布す<br>の明るさを調整<br>クの音量をチェ    | 〕)<br>る。<br>(する。<br>(ックする。              |                 | <mark>この部分がノ</mark> | <u>-                                    </u> |
| ( はじめ<br>・自己<br>・主催       | に)<br>紹介をする。<br>者と来賓の方へ                     | の謝辞を忘れす                                 | ずに。             |                     |                                              |
| (発表の<br>・今回0<br>なプし       | テーマと目的を<br>Dテーマは、「効<br>/ゼンテーション<br>-いと考えている | 述べる )<br>如果的なプレゼン<br>ンが、聞く人に<br>る。・・・・・ | ノテーション<br>対してより | ン」であり、ど<br>)効果的である  | のよう<br>かを検                                   |

<表示画面の例>